# cisco.

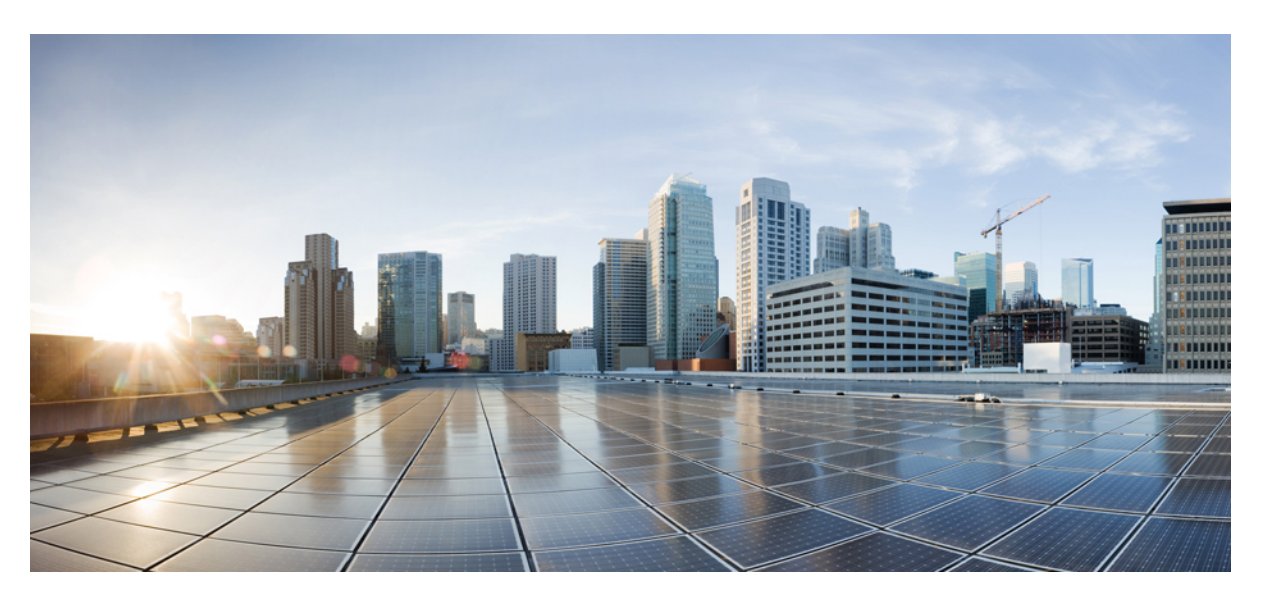

# **Configuration Groups for SD-Routing Devices**

**First Published:** 2024-04-30 **Last Modified:** 2024-04-30

# **Americas Headquarters**

Cisco Systems, Inc. 170 West Tasman Drive San Jose, CA 95134-1706 USA http://www.cisco.com Tel: 408 526-4000 800 553-NETS (6387) Fax: 408 527-0883 © 2024 Cisco Systems, Inc. All rights reserved.

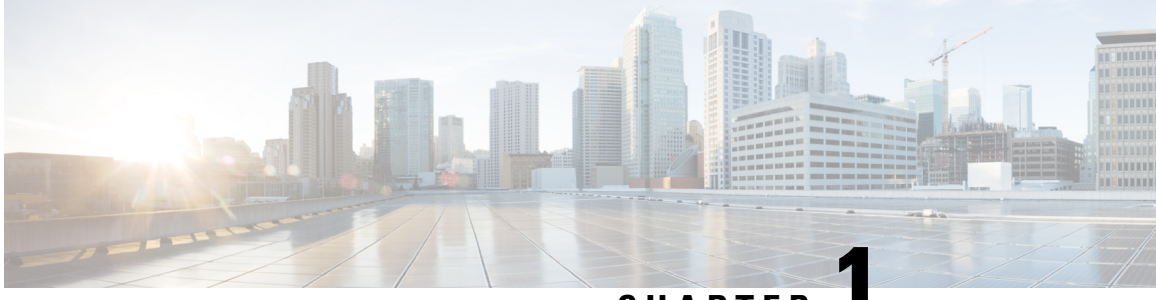

# CHAPTER

# New or Changed Features in Configuration Groups

Configuration Groups provide a simple, reusable, and structured approach for the configurations in Cisco Catalyst SD-WAN Manager. Configuration groups are used to provision SD-Routing devices.

This table provides release and related information for the features explained in this book. These features are available in all the releases subsequent to the one they were introduced in, unless noted otherwise.

| Feature Name                                 | Release Information   | Description                                                                       |
|----------------------------------------------|-----------------------|-----------------------------------------------------------------------------------|
| Configuration Groups<br>and Feature Profiles | Cisco IOS XE 17.14.1a | The following enhancements are introduced in the Configuration Group feature.     |
| (Phase II)                                   |                       | Service Profile                                                                   |
|                                              |                       | • ACL IPV4                                                                        |
|                                              |                       | • ACL IPv6                                                                        |
|                                              |                       | Route Policy                                                                      |
|                                              |                       | • VRF                                                                             |
|                                              |                       | • Object Tracker                                                                  |
|                                              |                       | Object Tracker Group                                                              |
|                                              |                       | • DHCP Server                                                                     |
|                                              |                       | Transport Profile                                                                 |
|                                              |                       | • Transport VPN                                                                   |
|                                              |                       | • Management VPN                                                                  |
|                                              |                       | • ACL IPv4                                                                        |
|                                              |                       | • ACL IPv6                                                                        |
|                                              |                       | Route Policy                                                                      |
|                                              |                       | • VRF                                                                             |
|                                              |                       | • Object Tracker                                                                  |
|                                              |                       | Object Tracker Group                                                              |
| Configuration Groups<br>and Feature Profiles | Cisco IOS XE 17.13.1a | This release introduces support for the following features in the System Profile: |
| (Phase I)                                    |                       | • AAA                                                                             |
|                                              |                       | • Banner                                                                          |
|                                              |                       | • Global                                                                          |
|                                              |                       | • Logging                                                                         |
|                                              |                       | • NTP                                                                             |
|                                              |                       | • SNMP                                                                            |
|                                              |                       | Flexible Port Speed                                                               |
|                                              |                       | • CA Certificate                                                                  |
|                                              |                       |                                                                                   |

#### **Table 1: Feature History**

| Feature Name                                | Release Information              | Description                                                                   |
|---------------------------------------------|----------------------------------|-------------------------------------------------------------------------------|
| Configuration Group<br>and Feature Profiles | Cisco IOS XE Release<br>17.13.1a | Configuration Group and Configuration Group Workflow features are introduced. |

I

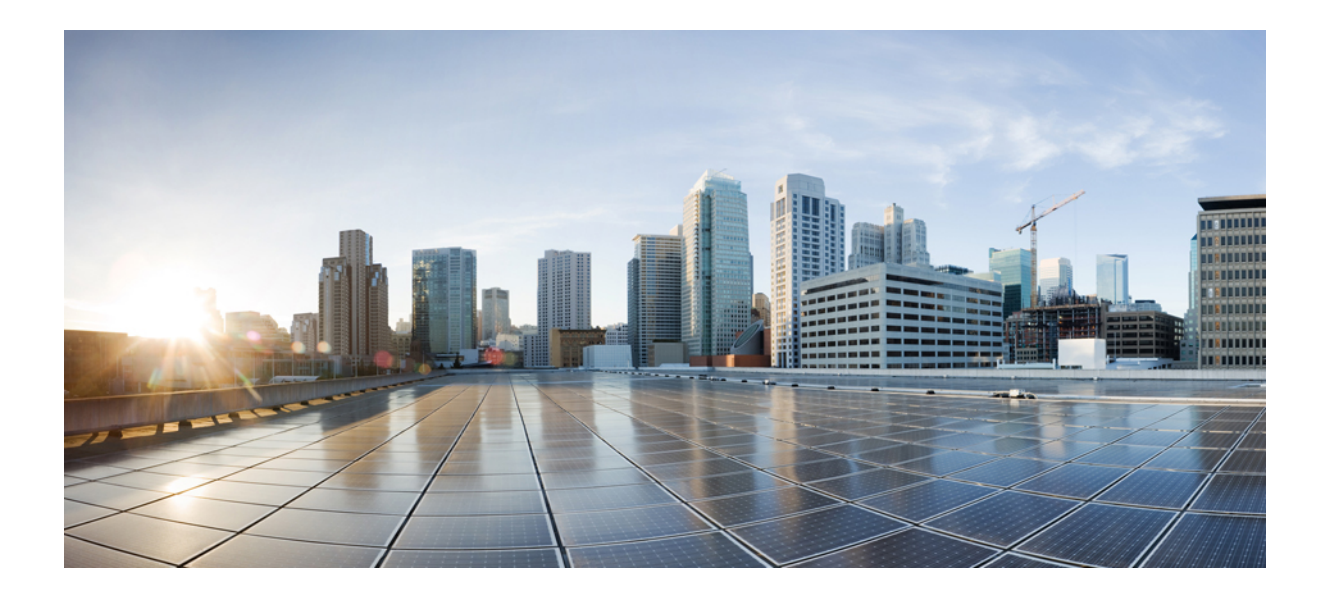

# PART

# **Provision SD-Routing Devices Using Configuration Groups**

• Overview of Configuration Groups for SD-Routing Devices, on page 7

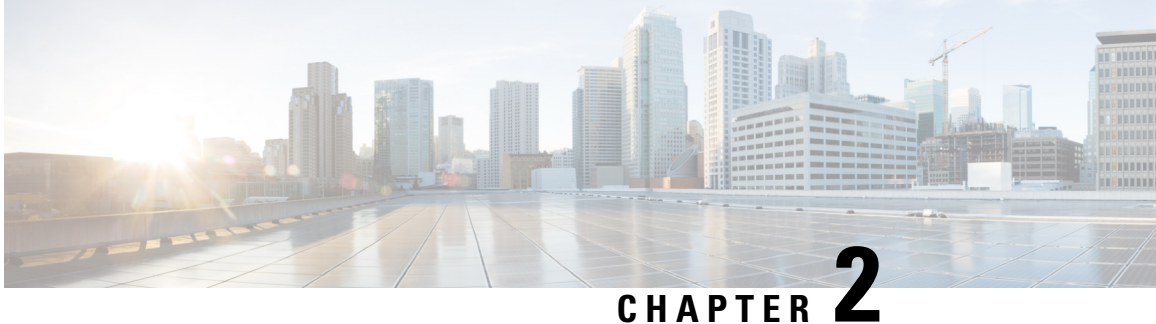

# **Overview of Configuration Groups for SD-Routing Devices**

After a device is onboarded, Cisco Catalyst SD-WAN Manager provisions the device with the required configuration. The use of configuration groups streamlines this provisioning process.

Configuration Groups in Cisco SD-WAN Manager provide a simple, reusable, and structured approach for creating and applying device specific configurations to SD-Routing devices. Configuration groups are made up of feature profiles, features and subfeatures.

- Configuration Group: A configuration group is a logical grouping of features or configurations that can be applied to one or more devices in the network managed by Cisco SD-WAN Manager. You can define and customize this grouping based on your business needs.
- Feature Profile: A feature profile is a flexible building block of configurations that can be reused across different configuration groups. You can create profiles based on features that are required, recommended, or uniquely used, and then put together the profiles to complete a device configuration.
- Feature: A feature profile consists of features. Features are the individual capabilities you want to share across different configuration groups.

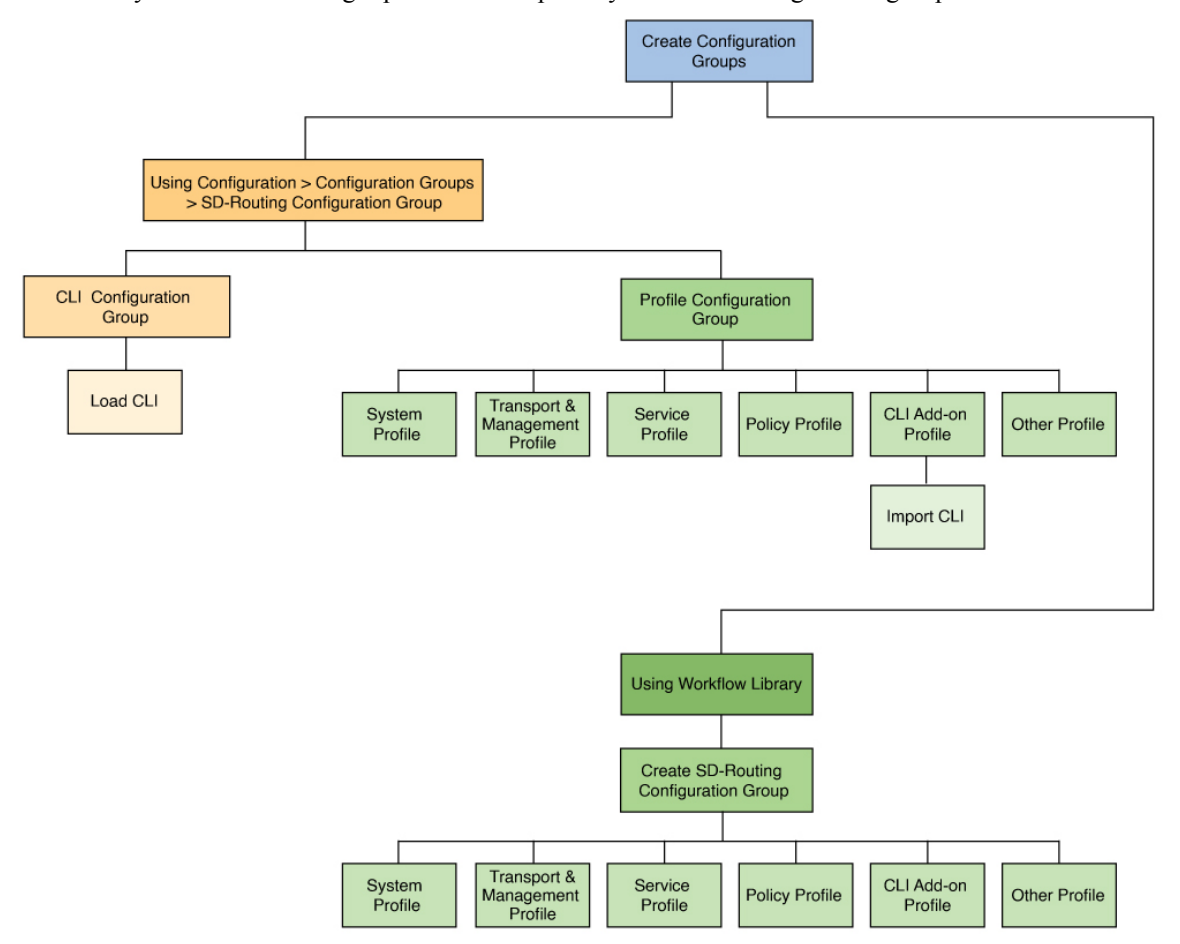

#### Cisco Catalyst SD-WAN Manager provides multiple ways to create configuration groups.

- 1 Create SD-Routing Configuration Groups Using Configuration Group Menu
- 2 Create Configuration Groups Using CLI Configuration Group, on page 9
- **3** Create Configuration Groups Using Profile Configuration Group, on page 10
- 4 Create SD-Routing Configuration Groups Using the Workflow Library, on page 12
  - Prerequisites for Configuration Groups, on page 8
  - Supported Devices for Configuration Groups, on page 9
  - Create SD-Routing Configuration Groups Using Configuration Group Menu, on page 9
  - Associate and Deploy the Configuration Group to an SD-Routing Device, on page 11
  - Create SD-Routing Configuration Groups Using the Workflow Library, on page 12
  - Deploy SD-Routing Devices Using the Deploy Configuration Group Workflow, on page 12

# **Prerequisites for Configuration Groups**

To use configuration groups, the minimum software version for Cisco SD-Routing devices is Cisco IOS XE Release 17.13.1a

# **Supported Devices for Configuration Groups**

Configuration Group provisioning is supported on the following platforms.

- Cisco Catalyst 8000V Series Edge Platforms, Cisco Catalyst 8200 Series Edge Platforms, Cisco Catalyst 8300 Series Edge Platforms, Cisco Catalyst 8500 Series Edge Platforms
- Cisco 1000 Series Integrated Services Routers. However, ISR1100-4G/6G and ISR1100X-4G/6G do not support SD-Routing mode.
- Cisco Catalyst IR1100 Rugged Series Routers

# Create SD-Routing Configuration Groups Using Configuration Group Menu

The **Configuration Group** menu in Cisco Catalyst SD-WAN Manager provides building blocks to assemble configurations for SD-Routing devices. The preferred method varies based on whether the device is an existing device or a new one.

- For existing devices, create configuration groups using Create Configuration Groups Using CLI Configuration Group.
- For new devices, create configuration groups using Create Configuration Groups Using Profile Configuration Group.

# **Create Configuration Groups Using CLI Configuration Group**

The **Configuration Groups** menu on Cisco Catalyst SD-WAN Manager provides a user friendly method to create configuration groups for SD-Routing devices. After onboarding existing SD-Routing devices into Cisco SD-WAN Manager, use the **CLI Configuration Group** to load the device's running configurations, modify and deploy the configurations to these devices.

To create a CLI configuration group for SD-Routing devices, perform the outlined procedure.

### Before you begin

- Ensure that the onboarded device is reachable on Cisco SD-WAN Manager.
- Ensure that you have an understanding of the configurations needed for your deployment.

**Step 1** From Cisco SD-WAN Manager main menu, go to **Configuration** > **Configuration** Groups and select **Solution** as SD-Routing.

- Step 2 Click Create Configuration Group.
- **Step 3** Add a name and description, select the **CLI Configuration Group** and click **Create**.
- **Step 4** On the **CLI** pane, select a reachable device and load the running configuration. If your device has configurations that do not have associated yang models, a prompt indicates that.

Tip You can view these configurations next to the device in the Configuration > WAN Edge List. Select the device and click the Action button to see the unsupported configurations.

**Step 5** Click **Yes** to save the running configurations.

#### What to do next

Associate and Deploy the Configuration Group to an SD-Routing Device, on page 11

# **Create Configuration Groups Using Profile Configuration Group**

The **Configuration Groups** menu on Cisco Catalyst SD-WAN Manager provides a user friendly method to create configuration groups for SD-Routing devices. The building blocks: feature profiles, features and subfeatures can be quickly assembled to create the configuration group and deployed to provision the SD-Routing devices.

To create a profile based configuration group for SD-Routing devices, perform the outlined procedure.

#### Before you begin

Ensure that you have an understanding of the configurations needed for your deployment.

- **Step 1** From Cisco SD-WAN Manager main menu, go to **Configuration** > **Configuration** Groups and select **Solution** as SD-Routing.
- Step 2 Click Create Configuration Group.
- **Step 3** Add a name and description, and click **Create**.
- **Step 4** Create a **System Profile**, **Transport&Management Profile**, **Service Profile** and add features to these profiles. To know how to add features and subfeatures, refer to Add a Feature and Subfeatures to a Feature Profile, on page 10.
  - Tip You can automate creating the SD-Routing configuration group with the above profiles, from the Create SD-Routing Configuration Groups Using the Workflow Library
- Step 5 Create a CLI Add-on Profile to add device configurations that are not available through other configuration group features. You can add these commands in the CLI Configuration area or click Import Config File to import and save the configurations.

#### What to do next

Associate and Deploy the Configuration Group to an SD-Routing Device, on page 11

### Add a Feature and Subfeatures to a Feature Profile

#### Before you begin

You should have created a configuration group earlier.

Step 1 From the Cisco Catalyst SD-WAN Manager, select the SD-Routing configuration group and click ... to edit.

- **Step 2** Click a feature profile and open it.
- **Step 3** Click Add New Feature and choose a feature from the drop-down list.
- **Step 4** Enter a name for the feature. The name can be up to 128 characters and can contain only alphanumeric characters.
- **Step 5** Enter a description of the feature. The description can be up to 2048 characters and can contain only alphanumeric characters and spaces.
- **Step 6** Configure the options as needed. Some parameter have a scope drop-down list that enables you to choose Global, Device Specific, or Default for the parameter value. Select your preference as described in the table.
- **Step 7** Add subfeatures as required.
- **Step 8** Click **Save** to add the feature to the Feature profile.

### What to do next

Associate and Deploy the Configuration Group to an SD-Routing Device, on page 11

# Associate and Deploy the Configuration Group to an SD-Routing Device

This task involves reviewing configurations in the configuration group, associating the device with a configuration group, and provisioning one or more SD-Routing devices.

### Before you begin

Ensure that the selected configuration group is an SD-Routing configuration group.

- Step 1 From Cisco SD-WAN Manager, select the Configuration Group created earlier.
- Step 2 Click + Add and select the devices from the list. Click Save to attach the configuration group to the selected devices.
- **Step 3** To provision the configuration changes, click **Deploy**.
- **Step 4** Select the device on which you want to provision the configuration changes. Click **Next**.
- **Step 5** For each device, review or update variables based on the configurations. Click Next.
- **Step 6** If you want to review device configuration changes, click **Preview CLI**.

For any incorrect device configuration, an error message on the top left of the screen highlights the issue.

- a) Go back to the configuration group, identify the invalid configuration and correct it.
- b) On the **Deploy Configuration Group** workflow, click **Deploy** to provision the configuration changes on the device and review the changes again.
- c) Select the device to review the configuration changes on the **CLI** pane either inline or side by side. The configurations that are removed are highlighted in red and the new configuration is highlighted in green.
- d) Go back and continue with the deployment.

### **Step 7** View deployment status to ensure that the logs indicate a successful device provisioning.

# Create SD-Routing Configuration Groups Using the Workflow Library

The **Create SD-Routing Config** workflow available in the **Workflow Library** is a simplified workflow that guides you in creating a configuration group for SD-Routing devices. This is an alternative way to quickly create a configuration group.

Before you begin

- Step 1 From Cisco SD-WAN Manager menu, choose Workflows > Workflow Library > Create SD-Routing Config.
- **Step 2** Enter a name and optionally a description and click to create a SD-Routing config group.
- **Step 3** Select the configuration group and add any additional profiles that you need. For more information refer to Create Configuration Groups Using Profile Configuration Group, on page 10

#### What to do next

Associate and Deploy the Configuration Group to an SD-Routing Device, on page 11

# Deploy SD-Routing Devices Using the Deploy Configuration Group Workflow

#### Before you begin

You should have created an SD-Routing Configuration Group and associated one or more devices with the configuration group.

- **Step 1** From the Cisco SD-WAN Manager menu, choose **Workflows** > **Workflow Library**.
- **Step 2** Start the **Deploy Configuration Group** workflow.
- **Step 3** Follow the instructions provided in the workflow.

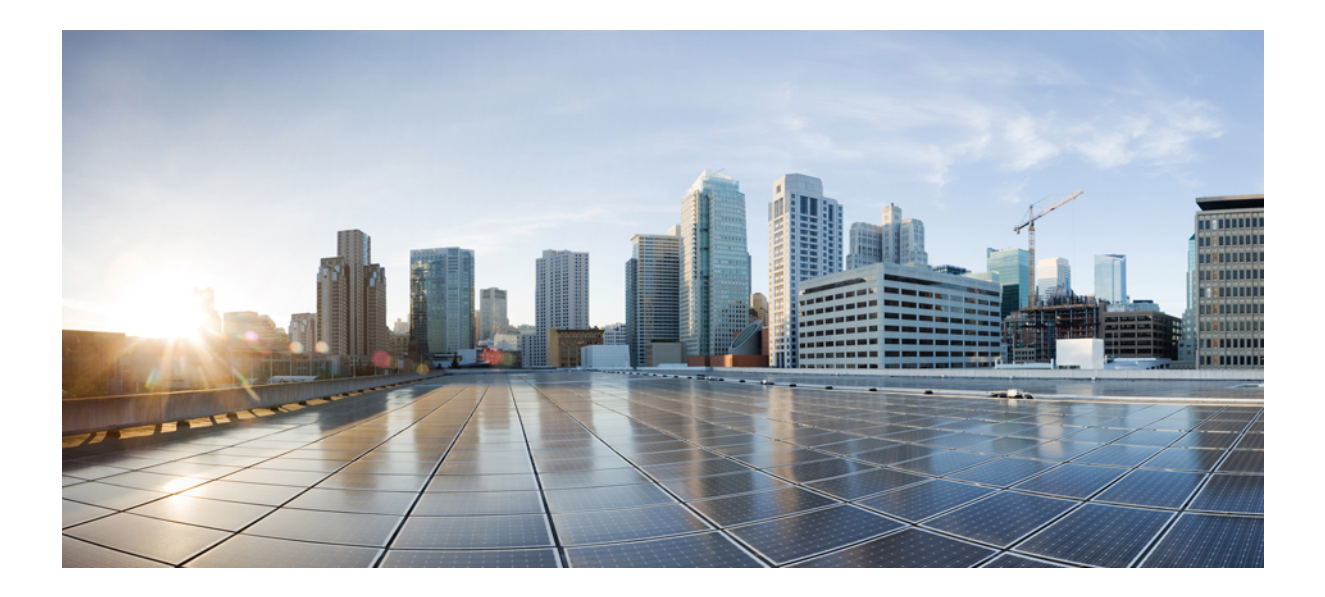

# PART

# **Building Blocks for Profile-based Configuration Groups**

- System Profile, on page 15
- Transport and Management Profile, on page 29
- Service Profile, on page 45
- Policy Object Profile, on page 55

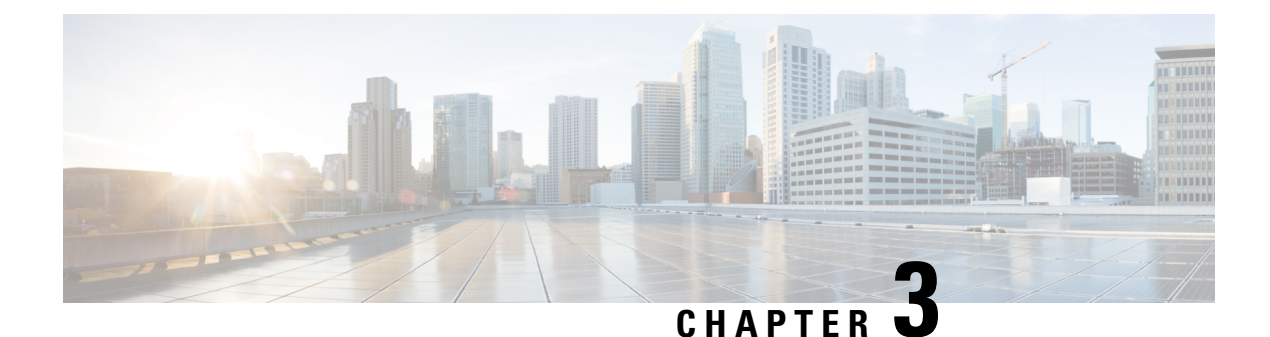

# **System Profile**

- AAA, on page 15
- Banner, on page 18
- Global, on page 19
- Logging, on page 21
- NTP, on page 24
- SNMP, on page 26
- Flexible Port Speed, on page 27

# AAA

The authentication, authorization, and accounting (AAA) feature helps authenticate users logging in to the Cisco SD-Routing device, decide what permissions to give them, and perform accounting of their actions.

The following tables describe the options for configuring the AAA feature.

### Local

| Field        | Description                                                                                                    |
|--------------|----------------------------------------------------------------------------------------------------|
| Add AAA User |                                                                                                    |
| Name         | Enter a name for the user. It can be 1 to 128 characters long, and it must start with a letter. The name can contain only lowercase letters, the digits 0 through 9, hyphens (-), underscores (_), and periods (.). The name cannot contain any uppercase letters.         |
|              | The following usernames are reserved, so you cannot configure them: backup, basic, bin, daemon, games, gnats, irc, list, lp, mail, man, news, nobody, proxy, quagga, root, sshd, sync, sys, uucp, and www-data. Also, names that start with viptela-reserved are reserved. |
| Password     | Enter a password for the user. The password is an MD5 digest string, and it can contain any characters, including tabs, carriage returns, and linefeeds. For more information, see Section 9.4 in RFC 7950, The YANG 1.1 Data Modeling Language.                           |
|              | Each username must have a password. Users are allowed to change their own passwords.                                                                                                    |
|              | The default password for the admin user is admin. We strongly recommended that you change this password.                                                                                                    |

| Field               | Description                                                                                                    |
|---------------------|----------------------------------------------------------------------------------------------------|
| Confirm<br>Password | Re-enter the password for the user.                                                                                                    |
| Privilege           | Select between privilege level 1 or 15.                                                                                                    |
|                     | • Level 1: User EXEC mode. Read-only, and access to limited commands, such as the ping command.                                                                                                    |
|                     | • Level 15: Privileged EXEC mode. Full access to all commands, such as the reload command, and the ability to make configuration changes. By default, the EXEC commands at privilege level 15 are a superset of those available at privilege level 1. |
| Add Public Key C    | hain                                                                                                    |
| SSH RSA Key         | Choose ssh-rsa.                                                                                                    |

### Radius

| Field                    | Description                                                                                                    |
|--------------------------|----------------------------------------------------------------------------------------------------|
| Add Radius Server        |                                                                                                    |
| IP Address (v4 or<br>v6) | Enter the IP address of the RADIUS server host.                                                                                                    |
| Acct Port                | Enter the UDP port to use to send 802.1X and 802.11i accounting information to the RADIUS server.<br>Range: 0 through 65535.<br>Default: 1813                                          |
| Auth Port                | Enter the UDP destination port to use for authentication requests to the RADIUS server. If the server is not used for authentication, configure the port number to be 0. Default: 1812 |
| Retransmit               | Enter the number of times the device transmits each RADIUS request to the server before giving up.<br>Default: 3 seconds                                                               |
| Timeout                  | Enter the number of seconds a device waits for a reply to a RADIUS request before retransmitting the request.<br>Default: 5 seconds<br>Range: 1 through 1000                           |
| Key*                     | Enter the key the Cisco SD-Routing device passes to the RADIUS server for authentication and encryption.                                                                               |
| Кеу Туре                 | Choose Protected Access Credential (PAC) or key type.                                                                                                    |

### **TACACS Server**

| Field                 | Description                                                                                                    |  |
|-----------------------|----------------------------------------------------------------------------------------------------|--|
| Add TACACS Server     |                                                                                                    |  |
| IP Address (v4 or v6) | Enter the IP address of the TACACS+ server host.                                                                                                    |  |
| Authentication Port   | Enter the UDP destination port to use for authentication requests to the TACACS+<br>server. If the server is not used for authentication, configure the port number to be<br>0.<br>Default: 49                                                                                                    |  |
| Timeout [second]      | Enter the number of seconds a device waits for a reply to a TACACS+ request before retransmitting the request.<br>Default: 5 seconds<br>Range: 1 through 1000                                                                                                    |  |
| Key                   | Enter the key the Cisco SD-Routing device passes to the TACACS+ server for authentication and encryption. You can type the key as a text string from 1 to 31 characters long, and it is immediately encrypted, or you can type an AES 128-bit encrypted key. The key must match the AES encryption key used on the TACACS+ server. |  |

# Accounting

| Field         | Description                                                                                                    |  |
|---------------|----------------------------------------------------------------------------------------------------|--|
| Add Acco      | ounting Rule                                                                                                    |  |
| Rule Id       | Enter the accounting rule ID.                                                                                                    |  |
| Method        | Specifies the accounting method list. Choose one of the following:                                                                                                    |  |
|               | • <b>commands</b> : Provides accounting information about specific, individual EXEC commands associated with a specific privilege level.                                     |  |
|               | • <b>exec</b> : Provides accounting records about user EXEC terminal sessions on the network access server, including username, date, and start and stop times.              |  |
|               | • network: Runs accounting for all network-related service requests.                                                                                                    |  |
|               | • <b>system</b> : Performs accounting for all system-level events not associated with users, such as reloads.                                                                |  |
|               | <b>Note</b> When system accounting is used and the accounting server is unreachable at system startup time, the system will not be accessible for approximately two minutes. |  |
| Start<br>Stop | Enable this option to if you want the system to send a start accounting notice at the beginning of an event and a stop record notice at the end of the event.                |  |
| Groups        | Choose a previously configured TACACS group. The parameters that this accounting rule defines are used by the TACACS servers that are associated with this group.            |  |

| Field              | Description                                                                                                    |  |
|--------------------|----------------------------------------------------------------------------------------------------|--|
| Console            | Enable this option to perform authorization for console access commands.                                                                                             |  |
| Config<br>Commands | Enable this option to perform authorization for configuration commands.                                                                                              |  |
| Add Authorization  | n Rule                                                                                                    |  |
| Rule Id            | Enter the authorization rule ID.                                                                                                    |  |
| Method             | Choose <b>Commands</b> , which causes commands that a user enters to be authorized.                                                                                  |  |
| Level              | Choose the privilege level (1 or 15) for commands to be authorized. Authorization is provided for commands entered by users with this privilege level.               |  |
| Authenticated      | Enable this option to apply the authorization rule parameters only to the authenticated users. If you do not enable this option, the rule is applied to all users.   |  |
| Group(s)           | Choose a previously configured TACACS group. The parameters that this authorization rule defines are used by the TACACS servers that are associated with this group. |  |

#### Authorization

### 802.1x

| Field                   | Description                       |
|-------------------------|-----------------------------------|
| Authentication<br>Param | Enable authentication parameters. |
| Accounting Param        | Enable accounting parameters      |

### Authentication and Authorization Order

| Field                | Description      |
|----------------------|------------------|
| Server Auth          | Select           |
| Order                | local.           |
| Server Auth<br>Order | Select<br>local. |

# **Banner**

The Banner feature helps you to configure the system login banner.

For each parameter of the feature that has a default value, the scope is set to Default (indicated by a check mark), and the default setting or value is shown. To change the default or to enter a value, click the scope drop-down to the left of the parameter field and choose one of the following:

The following table describes the options for configuring the Banner feature.

| Field              | Description                                                                                                    |
|--------------------|----------------------------------------------------------------------------------------------------|
| Name               | Enter a name for the feature.                                                                                                    |
| Description        | Enter a description of the feature. The description can contain any characters and spaces.                                                           |
| Login              | Enter the text to display before the login prompt. The string can be up to 2048 characters long. To insert a line break, type $n$ .                  |
| Message of the Day | Enter the message-of-the-day text to display before the login banner. The string can be up to 2048 characters long. To insert a line break, type \n. |

# Global

The Global feature helps you enable or disable various services on the devices such as HTTP, HTTPS, Telnet, IP domain lookup, and several other device settings.

The following tables describe the options for configuring the Global feature.

| •   |       |
|-----|-------|
| Sei | VICES |
|     |       |

| Field                                                | Description                                                                |
|------------------------------------------------------|----------------------------------------------------------------------------|
| HTTP Server                                          | Enable or disable HTTP server.                                             |
| HTTPS Server                                         | Enable or disable secure HTTPS server.                                     |
| FTP Passive                                          | Enable or disable passive FTP.                                             |
| Domain Lookup                                        | Enable or disable Domain Name System (DNS) lookup.                         |
| ARP Proxy                                            | Enable or disable proxy ARP.                                               |
| RSH/RCP                                              | Enable or disable remote shell (RSH) and remote copy (rcp) on the device.  |
| Line Virtual Teletype (Configure<br>Outbound Telnet) | Enable or disable outbound telnet.                                         |
| Cisco Discovery Protocol (CDP)                       | Enable or disable Cisco Discovery Protocol (CDP).                          |
| Link Layer Discovery Protocol (LLDP)                 | Enable or disable Link Layer Discovery Protocol (LLDP).                    |
| HTTP Client Source Interface                         | Enter the address of the source interface in all HTTPS client connections. |

| Field           | Description                                               |
|-----------------|-----------------------------------------------------------|
| NAT 64 UDP      | Specify the NAT64 translation timeout for UDP.            |
| Timeout         | Range: 1 to 536870 (seconds)                              |
|                 | Default: 300 seconds (5 minutes)                          |
| NAT 64 TCP      | Specify the NAT64 translation timeout for TCP.            |
| Timeout         | Range: 1 to 536870 (seconds)                              |
|                 | Default: 3600 seconds (1 hour)                            |
| NAT TCP Timeout | Specify when NAT translations over TCP sessions time out  |
|                 | Range: 1 through 8947 minutes                             |
|                 | Default: 3600 seconds (1 hour)                            |
| NAT 64 UDP      | Specify when NAT translations over UDP sessions time out. |
| Timeout         | Range: 1 through 8947 minutes                             |
|                 | Default: 300 seconds (5 minutes)                          |

### NAT

r

### Authentication

| Field          | Description                          |
|----------------|--------------------------------------|
| НТТР           | Choose the HTTP authentication mode. |
| Authentication | Accepted values: Local, AAA          |
|                | Default: Local                       |

### **SSH Version**

| Field          | Description             |
|----------------|-------------------------|
| SSH<br>Version | Choose the SSH version. |
|                | Default: Disabled       |

### **Other Settings**

| Field                | Description                                                                                  |
|----------------------|----------------------------------------------------------------------------------------------|
| TCP Keepalives (In)  | Enable or disable generation of keepalive timers when incoming network connections are idle. |
| TCP Keepalives (Out) | Enable or disable generation of keepalive timers when outgoing network connections are idle. |

| Field                   | Description                                                                                                    |
|-------------------------|----------------------------------------------------------------------------------------------------|
| TCP Small Servers       | Enable or disable small TCP servers (for example, ECHO).                                                                                                    |
| UDP Small Servers       | Enable or disable small UDP servers (for example, ECHO).                                                                                                    |
| Console Logging         | Enable or disable console logging. By default, the router sends all log messages to its console port.                                                                            |
| IP Source Routing       | Enable or disable IP source routing. IP source routing is a feature that enables the originator of a packet to specify the path for the packet to use to get to the destination. |
| VTY Line Logging        | Enable or disable the device to display log messages to a vty session in real time.                                                                                              |
| SNMP IFINDEX<br>Persist | Enable or disable SNMP IFINDEX persistence, which provides an interface index (ifIndex) value that is retained and used when the device reboots.                                 |
| Ignore BOOTP            | Enable or disable BOOTP server. When enabled, the device listens for the BOOTP packet that comes in sourced from 0.0.0.0. When disabled, the device ignores these packets.       |

# Logging

The Logging feature helps you configure logging to either the local hard drive or a remote host.

The following tables describe the options for configuring the Logging feature.

| Field                          | Description                                                                                                    |
|--------------------------------|----------------------------------------------------------------------------------------------------|
| Max File Size(In<br>Megabytes) | Enter the maximum size of syslog files. The syslog files are rotated on an hourly basis based on the file size. When the file size exceeds the configured value, the file is rotated and the syslog process is notified. |
|                                | Range: 1 to 20 MB                                                                                                    |
|                                | Default: 10 MB                                                                                                    |
| Rotations                      | Enter the number of syslog files to create before discarding the oldest files.                                                                                                    |
|                                | Range: 1 to 10                                                                                                    |
|                                | Default: 10                                                                                                    |

### **TLS Profile**

| Field Description |                                    |
|-------------------|------------------------------------|
| Add TLS Profile   |                                    |
| TLS Profile Name  | Enter the name of the TLS profile. |

| Field                   | Description                                                                                        |
|-------------------------|----------------------------------------------------------------------------------------------------|
| TLS Version             | Choose a TLS version:                                                                              |
|                         | • TLSv1.1                                                                                          |
|                         | • TLSv1.2                                                                                          |
| Authentication<br>Type* | Choose Server.                                                                                     |
| Cipher Suite List       | Choose groups of cipher suites (encryption algorithm) based on the TLS version.                    |
|                         | The following is the list of cipher suites.                                                        |
|                         | aes-128-cbc-sha: Encryption type tls_rsa_with_aes_cbc_128_sha                                      |
|                         | aes-256-cbc-sha: Encryption type tls_rsa_with_aes_cbc_256_sha                                      |
|                         | • <b>dhe-aes-cbc-sha2</b> : Encryption type tls_dhe_rsa_with_aes_cbc_sha2 (TLS1.2 and above)       |
|                         | • <b>dhe-aes-gcm-sha2</b> : Encryption type tls_dhe_rsa_with_aes_gcm_sha2 (TLS1.2 and above)       |
|                         | • ecdhe-ecdsa-aes-gcm-sha2: Encryption type tls_ecdhe_ecdsa_aes_gcm_sha2 (TLS1.2 and above) SuiteB |
|                         | • ecdhe-rsa-aes-cbc-sha2: Encryption type tls_ecdhe_rsa_aes_cbc_sha2 (TLS1.2 and above)            |
|                         | • ecdhe-rsa-aes-gcm-sha2: Encryption type tls_ecdhe_rsa_aes_gcm_sha2 (TLS1.2 and above)            |
|                         | • <b>rsa-aes-cbc-sha2</b> : Encryption type tls_rsa_with_aes_cbc_sha2 (TLS1.2 and above)           |
|                         | • <b>rsa-aes-gcm-sha2</b> : Encryption type tls_rsa_with_aes_gcm_sha2 (TLS1.2 and above)           |

### Server

| Field        | Description                                                                                                    |
|--------------|----------------------------------------------------------------------------------------------------|
| Add Server   |                                                                                                    |
| IPv4 Address | Enter the DNS name, hostname, or IP address of the system on which to store syslog messages.                                      |
|              | To add another syslog server, click the plus sign (+). To delete a syslog server, click the trash icon to the right of the entry. |
| VRF          | Enter the identifier of the VPN in which the syslog server is located or through which the syslog server can be reached.          |
|              | Range: 0 through 65530                                                                                                    |

I

| Field            | Description                                                                                                    |
|------------------|----------------------------------------------------------------------------------------------------|
| Source Interface | Enter the specific interface to use for outgoing system log messages. The interface must be located in the same VPN as the syslog server. Otherwise, the configuration is ignored. If you configure multiple syslog servers, the source interface must be the same for all of them. |
| Severity         | Select the severity of the syslog message to save. The severity indicates the seriousness of the event that generated the message. Priority can be one of the following:                                                                                                    |
|                  | • informational: Routine condition (the default) (corresponds to syslog severity 6)                                                                                                    |
|                  | • debugging: Prints additional logs to help debugging the issue.                                                                                                    |
|                  | • notice: A normal, but significant condition (corresponds to syslog severity 5)                                                                                                    |
|                  | • warn: A minor error condition (corresponds to syslog severity 4)                                                                                                    |
|                  | • error: An error condition that does not fully impair system usability (corresponds to syslog severity 3)                                                                                                    |
|                  | • critical: A serious condition (corresponds to syslog severity 2)                                                                                                    |
|                  | • alert: Action must be taken immediately (corresponds to syslog severity 1)                                                                                                    |
|                  | • emergency: System is unusable (corresponds to syslog severity 0)                                                                                                    |
| TLS Enable       | Enable this option to allow syslog over TLS. When you enable this option, the following field appears:                                                                                                    |
|                  | <b>TLS Properties Custom Profile</b> : Enable this option to choose a TLS profile. When you enable this option, the following field appears:                                                                                                    |
|                  | <b>TLS Properties Profile</b> : Choose a TLS profile that you have created for server or mutual authentication in the IPv4 server configuration.                                                                                                    |
| Add IPv6 Server  |                                                                                                    |
| IPv6 Address*    | Enter the DNS name, hostname, or IP address of the system on which to store syslog messages.                                                                                                    |
|                  | To add another syslog server, click the plus sign (+). To delete a syslog server, click the trash icon to the right of the entry.                                                                                                    |
| VRF              | Enter the identifier of the VPN in which the syslog server is located or through which the syslog server can be reached.                                                                                                    |
|                  | Range: 0 through 65530                                                                                                    |
| Source Interface | Enter the specific interface to use for outgoing system log messages. The interface must be located in the same VPN as the syslog server. Otherwise, the configuration is ignored. If you configure multiple syslog servers, the source interface must be the same for all of them. |

| Field                             | Description                                                                                                    |
|-----------------------------------|----------------------------------------------------------------------------------------------------|
| Priority                          | Select the severity of the syslog message to save. The severity indicates the seriousness of the event that generated the message. Priority can be one of the following: |
|                                   | • informational: Routine condition (the default) (corresponds to syslog severity 6)                                                                                      |
|                                   | • debugging: Prints additional logs to help debugging the issue.                                                                                                    |
|                                   | • notice: A normal, but significant condition (corresponds to syslog severity 5)                                                                                         |
|                                   | • warn: A minor error condition (corresponds to syslog severity 4)                                                                                                    |
|                                   | • error: An error condition that does not fully impair system usability (corresponds to syslog severity 3)                                                               |
|                                   | • critical: A serious condition (corresponds to syslog severity 2)                                                                                                    |
|                                   | • alert: Action must be taken immediately (corresponds to syslog severity 1)                                                                                             |
|                                   | • emergency: System is unusable (corresponds to syslog severity 0)                                                                                                    |
| TLS Enable                        | Enable this option to allow syslog over TLS.                                                                                                    |
| TLS Properties<br>Custom Profile* | Enable this option to choose a TLS profile.                                                                                                    |
| TLS Properties<br>Profile         | Choose a TLS profile that you have created for server or mutual authentication in the IPv6 server configuration.                                                         |

# NTP

Network Time Protocol (NTP) is a protocol that allows a distributed network of servers and clients to synchronize the timekeeping across the network. The NTP feature helps you configure NTP settings on the Cisco SD-WAN network.

The following tables describe the options for configuring the NTP feature.

### Server

| Field                    | Description                                                                                    |
|--------------------------|------------------------------------------------------------------------------------------------|
| Add Server               |                                                                                                |
| Hostname/IP address      | Enter the IP address of an NTP server, or a DNS server that knows how to reach the NTP server. |
| VRF to reach NTP Server* | Enter the VRF name used to reach the NTP server, can be up to 32 alphanumeric characters       |

| Field                                       | Description                                                                                                    |
|---------------------------------------------|----------------------------------------------------------------------------------------------------|
| Set authentication key for the server       | Specify the MD5 key associated with the NTP server, to enable MD5 authentication.                                                                                                    |
|                                             | For the key to work, you must mark it as trusted in the <b>Trusted Key</b> field under <b>Authentication</b> .                                                                                                    |
| Set NTP version                             | Enter the version number of the NTP protocol software.                                                                                                    |
|                                             | Range: 1 to 4                                                                                                    |
|                                             | Default: 4                                                                                                    |
| Set interface to use to reach<br>NTP server | Enter the name of a specific interface to use for outgoing NTP packets.<br>The interface must be located in the same VPN as the NTP server. If it<br>is not, the configuration is ignored.                               |
| Prefer this NTP server*                     | Enable this option if multiple NTP servers are at the same stratum level<br>and you want one to be preferred. For servers at different stratum levels,<br>Cisco SD-Routing chooses the one at the highest stratum level. |

### Authentication

| Field         | Description                                                                            |
|---------------|----------------------------------------------------------------------------------------|
| Add Auther    | itication Keys                                                                         |
| Key Id        | Enter an MD5 authentication key ID.<br>Range: 1 to 65535                               |
| MD5<br>Value* | Enter an MD5 authentication key. Enter either a cleartext key or an AES-encrypted key. |

### Advanced

| Field                       | Description                                                                                                    |
|-----------------------------|----------------------------------------------------------------------------------------------------|
| Authoritative NTP<br>Server | Choose <b>Global</b> from the drop-down list, and enable this option if you want to configure one or more supported routers as a primary NTP router.             |
|                             | When you enable this option, the following field appears:                                                                                                    |
|                             | <b>Stratum</b> : Enter the stratum value for the primary NTP router. The stratum value defines the hierarchical distance of the router from its reference clock. |
|                             | Valid values: Integers 1 to 15. If you do not enter a value, the system uses the router internal clock default stratum value, which is 8.                        |
| Source                      | Enter the name of the exit interface for NTP communication. If configured, the system sends NTP traffic to this interface.                                       |
|                             | For example, enter GigabitEthernet1 or Loopback0.                                                                                                    |

# **SNMP**

The application-layer Simple Network Management Protocol (SNMP) provides a communication standard for interaction between SNMP managers and agents. The protocol defines a standardized language that is commonly used for monitoring and managing devices in a network. The SNMP feature helps you configure the SNMP functionality on the Cisco SD-Routing devices.

The following tables describe the options for configuring the SNMP feature.

### **SNMP**

Table 2: Advanced

| Field                 | Description                                                                                                    |
|-----------------------|----------------------------------------------------------------------------------------------------|
| Shutdown              | By default, SNMP is enabled.                                                                                                    |
| Contact Person        | Enter the name of the network management contact person in charge of managing the Cisco SD-Routing device. It can be a maximum of 255 characters. |
| Location of<br>Device | Enter a description of the location of the device. It can be a maximum of 255 characters.                                                         |

### **SNMP Version**

#### Table 3: Basic

| Field           | Description                                                                                                    |
|-----------------|----------------------------------------------------------------------------------------------------|
| SNMP<br>Version | Choose one of the following SNMP versions:<br>• SNMP v2<br>• SNMP v3                                                                                                    |
| SNMP v2: A      | Add View                                                                                                    |
| Name            | Enter a name for the view. A view specifies the MIB objects that the SNMP manager can access. The view name can be a maximum of 255 characters. You must add a view name for all views before adding a community.                                                                                                    |
| Add OID         | <ul> <li>Click this option to add object identifiers (OID) and configure the following parameters:</li> <li>Id: Enter the OID of the object. For example, to view the internet portion of the SNMP MIB, enter the OID 1.3.6.1. To view the private portion of the Cisco SD-Routing device MIB, enter the OID 1.3.6.1.4.1.41916. Use the asterisk wildcard (*) in any position of the OID subtree to match any value at that position rather than matching a specific type or name.</li> <li>Exclude: Enable this option to include the OID in the view or disable this option to</li> </ul> |
|                 | exclude the OID from the view.                                                                                                    |

# **Flexible Port Speed**

The Flexible Port Speed feature is applicable only to the Cisco Catalyst 8500-12X4QC router. Use this feature to configure interfaces to work as 100GE, 40GE, 10GE, or 1GE based on your requirement. Any changes made to the port type take effect only after applying the configuration group to devices.

Updating the port configuration using the Flexible Port Speed feature may enable some ports and disable others. For instance, by default, C8500-12X4QC operates Bay 1 in 10GE mode and Bay 2 in 40GE mode. The Bay 1 mode can be 10GE, 40GE, or 100GE. Setting Bay 1 to 100GE disables all ports of Bay 0. For more information, see Bay Configuration of the Cisco Catalyst 8500-12X4QC device.

For more information about the Cisco Catalyst 8500-12X4QC platform's port options in each of its bays, see the C8500-12X4QC product overview in the *Cisco Catalyst 8500 Series Edge Platforms Data Sheet*.

**Parameter Scope Scope Description** Global (Indicated by a globe Enter a value for the parameter and apply that value to all devices. icon) Examples of parameters that you might apply globally to a group of devices are DNS server, syslog server, and interface MTUs. **Device Specific** (Indicated by a Use a device-specific value for the parameter. host icon) Choose **Device Specific** to provide a value for the key in the field. The key is a unique string that helps identify the parameter. To change the default key, enter a new string in the field. Examples of device-specific parameters are system IP address, host name, GPS location, and site ID. **Default** (indicated by a check The default value appears for parameters that have a default setting. mark)

Some parameters have a scope drop-down list that enables you to choose **Global**, **Device Specific**, or **Default** for the parameter value. Choose one of the following options, as described in the table below:

| Parameter<br>Name | Description                                               |
|-------------------|-----------------------------------------------------------|
| Port Type         | Choose from one of the following port combinations:       |
|                   | • 12 ports of 1/10GE + 3 ports of 40GE                    |
|                   | • 8 ports of 1/10GE + 4 ports of 40GE                     |
|                   | • 2 ports of 100GE                                        |
|                   | <ul> <li>12 ports of 1/10GE + 1 port of 100GE</li> </ul>  |
|                   | • 8 ports of 1/10GE + 1 port of 40GE + 1 port of<br>100GE |
|                   | • 3 ports of 40GE + 1 port of 100GE                       |
|                   | Default is 12 ports of 1/10GE + 3 ports of 40GE.          |

# **Basic Settings**

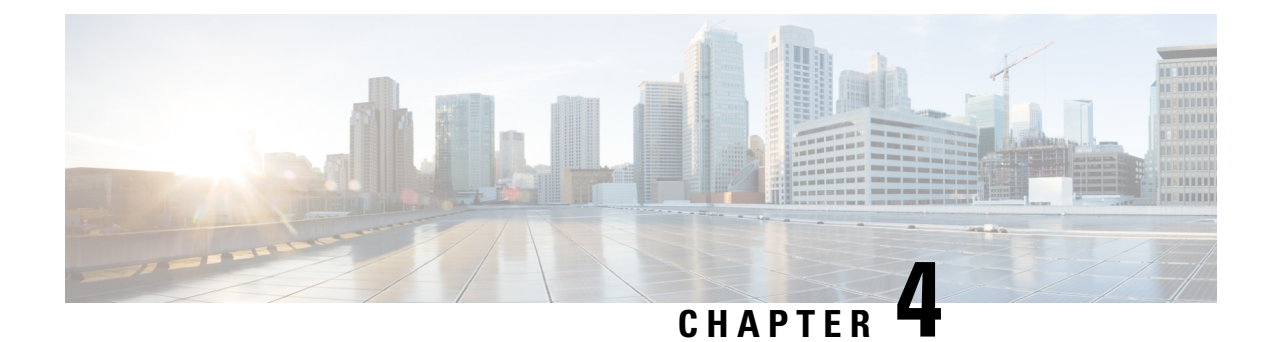

# **Transport and Management Profile**

The Transport and Management Profile helps you configure a VRF at WAN level. For each parameter of the feature that has a default value, the scope is set to Default (indicated by a check mark), and the default setting or value is shown.

- Transport VRF, on page 29
- ACL IPv4, on page 31
- Management VRF, on page 32
- Object Tracker, on page 34
- Object Tracker Group, on page 35
- Route Policy, on page 35
- VRF, on page 36
- Ethernet Interface, on page 40

# **Transport VRF**

The Transport VRF feature helps you configure the VRF for WAN.

For each parameter of the feature that has a default value, the scope is set to Default (indicated by a check mark), and the default setting or value is shown.

The following table describes the options for configuring the Transport VPN feature.

### **Basic Configuration**

| Field               | Description                                                                                                    |
|---------------------|----------------------------------------------------------------------------------------------------|
| VRF                 | Enter the identifier of the VRF.                                                                                                    |
| Enhance ECMP Keying | Enable the use in the ECMP hash key of Layer 4 source and destination<br>ports, in addition to the combination of the source IP address, destination<br>IP address, protocol, and DSCP field, as the ECMP hash key.<br>Default: Disabled |

### DNS

| Field                           | Description                                                      |  |
|---------------------------------|------------------------------------------------------------------|--|
| Add DNS                         |                                                                  |  |
| Primary DNS Address (IPv4)      | Enter the IP address of the primary IPv4 DNS server in this VRF. |  |
| Secondary DNS Address<br>(IPv4) | Enter the IP address of a secondary IPv4 DNS server in this VRF. |  |
| Add DNS IPv6                    |                                                                  |  |
| Primary DNS Address (IPv6)      | Enter the IP address of the primary IPv6 DNS server in this VRF. |  |
| Secondary DNS Address<br>(IPv6) | Enter the IP address of a secondary IPv6 DNS server in this VRF. |  |

# Host Mapping

| Field                | Description                                                                                   |
|----------------------|-----------------------------------------------------------------------------------------------|
| Add New Host Mapping |                                                                                               |
| Hostname             | Enter the hostname of the DNS server. The name can be up to 128 characters.                   |
| List of IP           | Enter up to 14 IP addresses to associate with the hostname. Separate the entries with commas. |

### Route

| Field                 | Description                                                                                                    |
|-----------------------|----------------------------------------------------------------------------------------------------|
| Add IPv4 Static Route |                                                                                                    |
| Network address       | Enter the IPv4 address or prefix, in decimal four-point-dotted notation, and the prefix length of the IPv4 static route to configure in the VRF. |
| Subnet Mask*          | Enter the subnet mask.                                                                                                    |

| Field                 | Description                                                                                                    |
|-----------------------|----------------------------------------------------------------------------------------------------|
| Gateway*              | Choose one of the following options to configure the next hop to reach the static route:                                                                                        |
|                       | • <b>nextHop</b> : When you choose this option and click <b>Add Next Hop</b> , the following fields appear:                                                                     |
|                       | • Address: Enter the next-hop IPv4 address.                                                                                                    |
|                       | • Administrative distance: Enter the administrative distance for the route.                                                                                                    |
|                       | • dhcp                                                                                                    |
|                       | • <b>null0</b> : When you choose this option, the following field appears:                                                                                                    |
|                       | • Administrative distance: Enter the administrative distance for the route.                                                                                                    |
| Add IPv6 Static Route |                                                                                                    |
| Prefix                | Enter the IPv6 address or prefix, in decimal four-point-dotted notation, and the prefix length of the IPv6 static route to configure in the VRF.                                |
| Next Hop/Null 0/NAT   | Choose one of the following options to configure the next hop to reach the static route:                                                                                        |
|                       | • Next Hop: When you choose this option and click Add Next Hop, the following fields appear:                                                                                    |
|                       | • Address: Enter the next-hop IPv6 address.                                                                                                    |
|                       | Administrative distance: Enter the administrative distance for the route.                                                                                                    |
|                       | • Null 0: When you choose this option, the following field appears:                                                                                                    |
|                       | • <b>IPv6 Route Null 0</b> : Enable this option to set the next hop to be the null interface. All packets sent to this interface are dropped without sending any ICMP messages. |
|                       | • NAT: When you choose this option, the following field appears:                                                                                                    |
|                       | • <b>IPv6 NAT</b> *: Choose NAT64 or NAT66.                                                                                                    |

# **ACL IPv4**

The following table describe the options for configuring the ACL IPv4 feature.

| Field             | Description                             |
|-------------------|-----------------------------------------|
| ACL Sequence Name | Specifies the name of the ACL sequence. |

| Field               | Description                                                                                                    |
|---------------------|----------------------------------------------------------------------------------------------------|
| Standard            | Standard ACLs control traffic by the comparison of the source address of the IP packets to the addresses configured in the ACL.                   |
| Extended            | Extended ACLs control traffic by the comparison of the source and destination addresses of the IP packets to the addresses configured in the ACL. |
| Add ACL Sequence    | Sequential collection of permit and deny conditions that apply to an IP packet                                                                    |
| Import ACL Sequence | Import an ACL sequence into the device                                                                                                    |
| Drop or Accept      | Action to perform if match exists or not.                                                                                                    |
| Edit ACL Sequence   |                                                                                                    |
| ACL Sequence Name   | Enter a name for the ACL Sequence.                                                                                                    |
| Source Address      | Source address of IP packets                                                                                                    |
| Source Address Host | A single source address host                                                                                                    |
| Action Type         | The default value is accept                                                                                                    |
| Accept Actions      | Select log from the drop-down list to log messages about packets that are permitted or denied by a standard IP access list.                       |

You can select the specific ACL sequence in the ACL Policy window to edit, delete or add.

Note

You can also configure ACL Policy features from Transport and Service Profile configuration groups.

# **Management VRF**

The following table describes the options for configuring the Management VRF feature.

| Field        | Description                                                                                |
|--------------|--------------------------------------------------------------------------------------------|
| Туре         | Choose a feature from the drop-down list.                                                  |
| Feature Name | Enter a name for the feature.                                                              |
| Description  | Enter a description of the feature. The description can contain any characters and spaces. |

### DNS

| Field                      | Description                                                   |
|----------------------------|---------------------------------------------------------------|
| Add DNS                    |                                                               |
| Primary DNS Address (IPv4) | Enter the IPv4 address of the primary DNS server in this VPN. |

# Host Mapping

| Field              | Description                                                                          |
|--------------------|--------------------------------------------------------------------------------------|
| Hostname           | Enter the hostname of the DNS server. The name can be up to 128 characters.          |
| List of IP Address | Enter IP addresses to associate with the hostname. Separate the entries with commas. |

### IPv4/IPv6 Static Route

| Field                 | Description                                                                                                    |  |
|-----------------------|----------------------------------------------------------------------------------------------------|--|
| Add IPv4 Static Route |                                                                                                    |  |
| Network Address*      | Enter the IPv4 address or prefix, in decimal four-point-dotted notation, and the prefix length of the IPv4 static route to configure in the VRF. |  |
| Subnet Mask*          | Enter the subnet mask.                                                                                                    |  |
| Gateway*              | Choose one of the following options to configure the next hop to reach th static route:                                                          |  |
|                       | • <b>nextHop</b> : When you choose this option and click <b>Add Next Hop</b> , the following fields appear:                                      |  |
|                       | • Address*: Enter the next-hop IPv4 address.                                                                                                    |  |
|                       | • Administrative distance*: Enter the administrative distance for the route.                                                                     |  |
|                       | • dhcp                                                                                                    |  |
|                       | • <b>null0</b> : When you choose this option, the following field appears:                                                                       |  |
|                       | • Administrative distance: Enter the administrative distance for the route.                                                                      |  |
| Add IPv6 Static Route |                                                                                                    |  |
| Prefix*               | Enter the IPv6 address or prefix, in decimal four-point-dotted notation, and the prefix length of the IPv6 static route to configure in the VRF. |  |

| Field           | Description                                                                                                    |
|-----------------|----------------------------------------------------------------------------------------------------|
| Next Hop/Null 0 | Choose one of the following options to configure the next hop to reach the static route:                                                                     |
|                 | • Next Hop: When you choose this option and click Add Next Hop, the following fields appear:                                                                 |
|                 | • Address*: Enter the next-hop IPv6 address.                                                                                                    |
|                 | Administrative distance*: Enter the administrative distance for the route.                                                                                   |
|                 | • Null 0: When you choose this option, the following field appears:                                                                                          |
|                 | • NULL0*: Enable this option to set the next hop to be the null interface. All packets sent to this interface are dropped without sending any ICMP messages. |
|                 |                                                                                                    |

# **Object Tracker**

Use the Tracker feature to track the status of the tracker endpoints

The following table describes the options for configuring the Object Tracker feature.

| -  |         | •     |       |
|----|---------|-------|-------|
| 20 | ~ • • • | S'off | <br>~ |
| Da | SIL     | Jeu   | u 5   |
| _  |         |       | <br>  |

| Parameter Name       | Description                                                                                                    |
|----------------------|----------------------------------------------------------------------------------------------------|
| Name                 | Name of the tracker. The name can be up to 128 alphanumeric characters. You can configure up to eight trackers.                                                                                                    |
| Description          | Enter a description for the Object Tracker                                                                                                    |
| Object Tracker ID    | Name of the object tracker                                                                                                    |
| Interface Name       | Enter the global or device-specific tracker interface name. For example,<br>Gigabitethernet1 or Gigabitethernet2                                                                                                    |
| Interface Track Type | Duration to wait for the probe to return a response before declaring that the transport<br>interface is down. Range: 100 through 1000 milliseconds. Default: 300 milliseconds<br>. The options are:<br>• Line-protocol<br>• Ip-routing<br>• Ipv6-routing |
| Route IP             | Route IP prefix of the network                                                                                                    |
| Route IP Mask        | Subnet mask of the network                                                                                                    |

| Parameter Name       | Description                                                                                                    |
|----------------------|----------------------------------------------------------------------------------------------------|
| VRF Name             | VRF name to be used as the basis to track route reachability                                                     |
| Delay Up (Seconds)   | Sets delay of from 0 to 180 seconds before communication of up status of the tracked object or list of objects   |
| Delay Down (Seconds) | Sets delay of from 0 to 180 seconds before communication of down status of the tracked object or list of objects |

# **Object Tracker Group**

Use this feature to configure an object tracker group. To ensure accurate tracking, add at least two object trackers before creating an object tracker group.

#### **Basic Settings**

| Parameter Name       | Description                                                                                                    |
|----------------------|----------------------------------------------------------------------------------------------------|
| Object tracker ID    | Enter an ID for the object tracker group.                                                                                                    |
|                      | Range: 1 through 1000                                                                                                    |
| Object tracker       | Select a minimum of two previously created object trackers from the drop-down list.                                                                                                 |
| Reachable            | Choose one of the following values:                                                                                                    |
|                      | • <b>Either</b> : Ensures that the transport interface status is reported as active if either one of the associated trackers of the tracker group reports that the route is active. |
|                      | • <b>Both</b> : Ensures that the transport interface status is reported as active if both the associated trackers of the tracker group report that the route is active.             |
| Delay Up (Seconds)   | Sets delay of from 0 to 180 seconds before communication of up status of the tracked object or list of objects                                                                      |
| Delay Down (Seconds) | Sets delay of from 0 to 180 seconds before communication of down status of the tracked object or list of objects                                                                    |

# **Route Policy**

Use this feature to configure the policy-based routing if you want certain packets to be routed through a specific path other than the obvious shortest path.

The following table describes the options for configuring the route policy feature.

I

| Field                 | Description                                                           |
|-----------------------|-----------------------------------------------------------------------|
| Routing Sequence Name | Specifies the name of the routing sequence.                           |
| Protocol              | Specifies the internet protocol. The options are IPv4, IPv6, or Both. |
| Condition             | Specifies the routing condition. The options are:                     |
|                       | • Address                                                             |
|                       | • AS Path List                                                        |
|                       | Community List                                                        |
|                       | Extended Community List                                               |
|                       | BGP Local Preference                                                  |
|                       | • Metric                                                              |
|                       | • Next Hop                                                            |
|                       | • Interface                                                           |
|                       | • OSPF Tag                                                            |
| Action Type           | Specifies the action type. The options are: Accept or Reject.         |
| Accept Condition      | Specifies the accept condition type. The options are:                 |
|                       | • AS Path                                                             |
|                       | • Community                                                           |
|                       | Local Preference                                                      |
|                       | • Metric                                                              |
|                       | • Metric Type                                                         |
|                       | • Next Hop                                                            |
|                       | • Origin                                                              |
|                       | • OSPF Tag                                                            |
|                       | • Weight                                                              |
|                       |                                                                       |

# VRF

# DNS

The following table describes the options for configuring the Management VRF feature.

| Field      | Description                                                                                                    |
|------------|----------------------------------------------------------------------------------------------------|
| VRF Name   | Enter a name for the VRF.                                                                                                    |
| RD         | Specify a route distinguisher for the VRF or use the system default.<br>A route distinguisher helps distinguish the distinct virtual private network<br>routes of customers who connect to the provide |
| DNS        |                                                                                                    |
| IP Address | Enter the IP address of the primary DNS server in this VRF<br>This IP address is used for resolving the Cisco SD-WAN Validator hostname                                                                |

# Host Mapping

| Field                | Description                                                                         |  |
|----------------------|-------------------------------------------------------------------------------------|--|
| Add New Host Mapping |                                                                                     |  |
| Hostname             | Enter the hostname of the DNS server. The limit is 128 characters.                  |  |
| List of IP           | Enter IP addresses to associate with the hostname. Separate the entries with commas |  |

### Route

| Field                 | Description                                                                                                    |
|-----------------------|----------------------------------------------------------------------------------------------------|
| Add IPv4 Static Route |                                                                                                    |
| Network address       | Enter the IPv4 address or prefix, in decimal four-point-dotted notation, to configure the VRF.                     |
| Subnet Mask           | Enter the subnet mask for the prefix or the IP address. You can also choose a subnet mask from the drop-down list. |

| Field             | Description                                                                                                    |
|-------------------|----------------------------------------------------------------------------------------------------|
| Gateway           | Choose one of the following options to configure the Next Hop to reach the static route:                                                                                                    |
|                   | • Next Hop: When you choose this option and click Add , the following fields are displayed :                                                                                                    |
|                   | • Address: Specify the next-hop IPv4 address.                                                                                                    |
|                   | • Administrative distance: Specify the administrative distance for the route.                                                                                                    |
|                   | Object Tracker/Object Tracker Group:                                                                                                    |
|                   | Object tracking is a mechanism for tracking an object to take any client action on another object as configured by the client. You can identify each tracked object by a unique name that is specified by the track parameter. |
|                   | Select an object from the drop-down list.                                                                                                    |
|                   | • <b>Null 0</b> : Enable this option to set the next hop to be the null interface.<br>All packets sent to this interface are dropped without sending any ICMP messages.                                                        |
|                   | • Administrative distance: Specify the administrative distance for the route.                                                                                                    |
|                   | • dhcp                                                                                                    |
|                   | • Administrative distance: Enter the administrative distance for the route.                                                                                                    |
|                   | • Interface: Click Add and specify the following details:                                                                                                    |
|                   | • <b>Interface Name</b> : Specify a valid interface or choose a value from the drop-down list.                                                                                                    |
|                   | • Add Next Hop:                                                                                                    |
|                   | • Address: Specify the next-hop IPv4 address.                                                                                                    |
|                   | • Administrative distance: Specify the administrative distance for the route.                                                                                                    |
| IPv6 Static Route | 1                                                                                                    |
| Prefix            | Enter the IPv6 address or prefix, in decimal four-point-dotted notation, and the prefix length of the IPv6 static route to configure in the VRF.                                                                               |

| Field   | Description                                                                                                    |
|---------|----------------------------------------------------------------------------------------------------|
| Gateway | Choose one of the following options to configure the Next Hop to reach the static route:                                                                                |
|         | • Next Hop: Select this option and click Add, the following fields are displayed :                                                                                      |
|         | • Address: Specify the next-hop IPv4 address.                                                                                                    |
|         | • Administrative distance: Specify the administrative distance for the route.                                                                                           |
|         | • <b>Null 0</b> : Enable this option to set the next hop to be the null interface.<br>All packets sent to this interface are dropped without sending any ICMP messages. |
|         | • Administrative distance: Specify the administrative distance for the route.                                                                                           |
|         | • Interface: Click Add and specify the following details:                                                                                                    |
|         | • <b>Interface Name</b> : Specify a valid interface or choose a value from the drop-down list.                                                                          |
|         | • Next Hop:                                                                                                    |
|         | • Address: Specify the next-hop IPv4 address.                                                                                                    |
|         | • Administrative distance: Specify the administrative distance for the route.                                                                                           |
|         |                                                                                                    |

## NAT

| NAT                |                                                                  |
|--------------------|------------------------------------------------------------------|
| NAT Enable         | Use the toggle button to enable NAT                              |
| Add NAT Interfaces | Add interfaces that are facing the Internet the internal servers |
| Static NAT         | Add a static NAT mapping                                         |
| Static NAT Subnet  | Define the subnet for the NAT mapping                            |
| NAT Port Forward   | Define NAT port forwarding rules                                 |
| Dynamic NAT        | Define Dynamic NAT rules.                                        |

### **Route Leak**

Route leak from Global VRF

| Route Protocol         | Choose a protocol from the available options to leak routes from global VRF to the service VRF that you are configuring.             |
|------------------------|----------------------------------------------------------------------------------------------------|
| Select Route<br>Policy | Choose a route policy from the drop-down list.                                                                                       |
| Redistribution (in     | VRF)                                                                                                    |
| Protocol               | Choose a protocol from the available options to redistribute the leaked routes.                                                      |
| Select Route<br>Policy | Choose a route policy from the drop-down list.                                                                                       |
| Route leak to Glob     | pal VRF                                                                                                    |
| Route Protocol         | Choose a protocol from the available options to leak routes from the service VRF that you are configuring to the global VRF.         |
| Select Route<br>Policy | Choose a route policy from the drop-down list.                                                                                       |
| Redistribution (in     | global VRF)                                                                                                    |
| Protocol               | Choose a protocol from the available options to redistribute the leaked routes.                                                      |
| Select Route<br>Policy | Enter the name of the route policy.                                                                                                  |
| Route leak from of     | ther Service VRF(s)                                                                                                    |
| Source VRF             | Enter a value of the source VRF.                                                                                                    |
| Route Protocol         | Choose a protocol from the available options to leak routes from the source service VRF to the service VRF that you are configuring. |
| Select Route<br>Policy | Choose a route policy from the drop-down list.                                                                                       |
| Redistribution (in     | Service VRF)                                                                                                    |
| Protocol               | Choose a protocol from the available options to redistribute the leaked routes.                                                      |
| Select Route<br>Policy | Choose a route policy from the drop-down list.                                                                                       |

# **Ethernet Interface**

This feature helps you configure Ethernet Interface in the VRF.

The following table describes the options for configuring the Ethernet Interface feature.

| Field          | Description                          |
|----------------|--------------------------------------|
| Туре           | Choose a VRF from the drop-down list |
| Associated VRF | Choose a VRF                         |

### **Basic Configuration**

| Field                  | Description                                                                                                    |
|------------------------|----------------------------------------------------------------------------------------------------|
| Shutdown               | Enable or disable the interface.                                                                                                    |
| Control Connection     | Select on to enable control connections on the tunnel.                                                                                                    |
| Bind Interface         | Enter the name of a physical interface to bind to a loopback interface                                                                                                    |
| Interface Name         | Enter a name for the interface. Spell out the interface names completely (for example, GigabitEthernet0/0/0).                                                                                                    |
|                        | Configure all the interfaces of the router, even if you are not using them, so that they are configured in the shutdown state and so that all default values for them are configured.                                                                                     |
| Description            | Enter a description for the interface                                                                                                    |
| IPv4 Settings          | Configure an IPv4 VRF interface.                                                                                                    |
|                        | • <b>Dynamic</b> : Choose <b>Dynamic</b> to set the interface as a Dynamic Host<br>Configuration Protocol (DHCP) client so that the interface receives<br>its IP address from a DHCP server.                                                                              |
|                        | • Static: Choose Static to enter an IP address that doesn't change.                                                                                                    |
| Dynamic DHCP Distance  | Enter an administrative distance value for routes learned from a DHCP server. This option is available when you choose <b>Dynamic</b> .                                                                                                    |
|                        | Default: 1                                                                                                    |
| IPv4 Settings          | Enter a static IPv4 address. This option is available when you choose <b>Static</b> .                                                                                                    |
|                        |                                                                                                    |
| Subnet Mask            | Enter the subnet mask                                                                                                    |
| Configure Secondary IP | Enter up to four secondary IPv4 addresses for a service-side interface.                                                                                                    |
| Address                | • IP Address: Enter the IP address                                                                                                    |
|                        | • Subnet Mask: Enter the subnet mask                                                                                                    |
| DHCP Helper            | To designate the interface as a DHCP helper on a router, enter up to eight<br>IP addresses, separated by commas, for DHCP servers in the network. A<br>DHCP helper interface forwards BOOTP (broadcast) DHCP requests that<br>it receives from the specified DHCP servers |

| Field                | Description                                                                                                    |
|----------------------|----------------------------------------------------------------------------------------------------|
| IPv6 Settings        | Configure an IPv6 VPN interface.                                                                                                    |
|                      | • <b>Dynamic</b> : Choose <b>Dynamic</b> to set the interface as a Dynamic Host<br>Configuration Protocol (DHCP) client so that the interface receives<br>its IP address from a DHCP server. |
|                      | • Static: Choose Static to enter an IP address that doesn't change.                                                                                                    |
|                      | • None                                                                                                    |
| IPv6 Address Primary | Enter a static IPv6 address. This option is available when you choose <b>Static</b> .                                                                                                    |

### BFD

| Field      | Description                                |
|------------|--------------------------------------------|
| Enable BFD | Enable this option to detect link failures |

### ARP

| Field       | Description                                                                                          |
|-------------|----------------------------------------------------------------------------------------------------|
| IP Address  | Enter the IP address for the ARP entry in dotted decimal notation or as a fully qualified host name. |
| MAC Address | Enter the MAC address in colon-separated hexadecimal notation.                                       |

## ACL

| Field            | Description                                                                         |
|------------------|-------------------------------------------------------------------------------------|
| ACL IPv4 Ingress | Enter the name of an IPv4 access list to packets being received on the interface    |
| ACL IPv4 Egress  | Enter the name of an IPv4 access list to packets being transmitted on the interface |
| ACL IPv6 Ingress | Enter the name of an IPv6 access list to packets being received on the interface    |
| ACL IPv6 Egress  | Enter the name of an IPv6 access list to packets being transmitted on the interface |

### Advanced

| Field  | Description                                                            |
|--------|------------------------------------------------------------------------|
| Duplex | Specify whether the interface runs in full-duplex or half-duplex mode. |
|        | Default: full                                                          |

| Field         | Description                                                                                                    |
|---------------|----------------------------------------------------------------------------------------------------|
| MAC Address   | Specify a MAC address to associate with the interface, in colon-separated hexadecimal notation.                                                                                                    |
| IP MTU        | Specify the maximum MTU size of packets on the interface.                                                                                                    |
|               | Range: 576 through 9216                                                                                                    |
|               | Default: 1500 bytes                                                                                                    |
| Interface MTU | Enter the maximum transmission unit size for frames received and transmitted on the interface.                                                                                                    |
|               | Range: 1500 through 1518 (GigabitEthernet0), 1500 through 9216 (other GigabitEthernet)                                                                                                    |
|               | Default: 1500 bytes                                                                                                    |
| TCP MSS       | Specify the maximum segment size (MSS) of TPC SYN packets passing through the router. By default, the MSS is dynamically adjusted based on the interface or tunnel MTU such that TCP SYN packets are never fragmented. |
|               | Range: 500 to 1460 bytes                                                                                                    |
|               | Default: None                                                                                                    |
| Speed         | Specify the speed of the interface, for use when the remote end of the connection does not support autonegotiation.                                                                                                    |
|               | Values: 10, 100, 1000, 2500, or 10000 Mbps                                                                                                    |
| ARP Timeout   | ARP timeout controls how long we maintain the ARP cache on a router.<br>Specify how long it takes for a dynamically learned ARP entry to time out.                                                                     |
|               | Range: 0 through 2147483 seconds                                                                                                    |
|               | Default: 1200 seconds                                                                                                    |
| Autonegotiate | Enable this option to turn on autonegotiation.                                                                                                    |
| Media Type    | Specify the physical media connection type on the interface. Choose one of the following:                                                                                                    |
|               | • auto-select: A connection is automatically selected.                                                                                                    |
|               | • rj45: Specifies an RJ-45 physical connection.                                                                                                    |
|               | • <b>sfp</b> : Specifies a small-form factor pluggable (SFP) physical connection for fiber media.                                                                                                    |
| Load Interval | Enter an interval value for interface load calculation                                                                                                    |

| Field                 | Description                                                                                                    |
|-----------------------|----------------------------------------------------------------------------------------------------|
| IP Directed Broadcast | An IP directed broadcast is an IP packet whose destination address is a valid broadcast address for some IP subnet, but which originates from a node that is not itself part of that destination subnet.                                                                                                    |
|                       | A device that is not directly connected to its destination subnet forwards<br>an IP directed broadcast in the same way it would forward unicast IP packets<br>destined to a host on that subnet. When a directed broadcast packet reaches<br>a device that is directly connected to its destination subnet, that packet is<br>broadcast on the destination subnet. The destination address in the IP header<br>of the packet is rewritten to the configured IP broadcast address for the<br>subnet, and the packet is sent as a link-layer broadcast. |
|                       | If directed broadcast is enabled for an interface, incoming IP packets whose<br>addresses identify them as directed broadcasts intended for the subnet to<br>which that interface is attached are broadcast on that subnet.                                                                                                    |
| ICMP Redirect Disable | ICMP redirects are sent by a router to the sender of an IP packet when a packet is being routed sub-optimally. The ICMP redirect informs the sending host to forward subsequent packets to that same destination through a different gateway.                                                                                                    |
|                       | By default, an interface allows ICMP redirect messages.                                                                                                    |

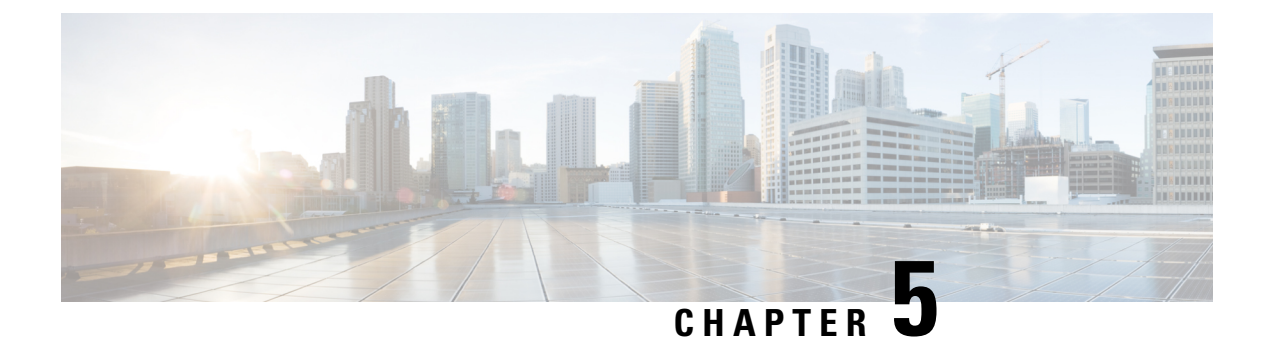

# **Service Profile**

- ACL IPv4, on page 45
- DHCP Server, on page 46
- Object Tracker, on page 47
- Object Tracker Group, on page 48
- Route Policy, on page 49
- VRF , on page 50
- IPv4/IPv6 Static Route Service , on page 53

# **ACL IPv4**

The following table describe the options for configuring the ACL IPv4 feature.

| Field               | Description                                                                                                    |
|---------------------|----------------------------------------------------------------------------------------------------|
| ACL Sequence Name   | Specifies the name of the ACL sequence.                                                                                                    |
| Standard            | Standard ACLs control traffic by the comparison of the source address of the IP packets to the addresses configured in the ACL.                   |
| Extended            | Extended ACLs control traffic by the comparison of the source and destination addresses of the IP packets to the addresses configured in the ACL. |
| Add ACL Sequence    | Sequential collection of permit and deny conditions that apply to an IP packet                                                                    |
| Import ACL Sequence | Import an ACL sequence into the device                                                                                                    |
| Drop or Accept      | Action to perform if match exists or not.                                                                                                    |
| Edit ACL Sequence   |                                                                                                    |
| ACL Sequence Name   | Enter a name for the ACL Sequence.                                                                                                    |
| Source Address      | Source address of IP packets                                                                                                    |
| Source Address Host | A single source address host                                                                                                    |

| Field          | Description                                                                                                    |
|----------------|----------------------------------------------------------------------------------------------------|
| Action Type    | The default value is accept                                                                                                 |
| Accept Actions | Select log from the drop-down list to log messages about packets that are permitted or denied by a standard IP access list. |

You can select the specific ACL sequence in the ACL Policy window to edit, delete or add.

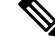

Note

You can also configure ACL Policy features from Transport and Service Profile configuration groups.

# **DHCP Server**

This feature allows an interface to be configured as a DHCP helper so that it forwards the broadcast DHCP requests that it receives from the DHCP servers.

For each parameter of the feature that has a default value, the scope is set to Default (indicated by a check mark), and the default setting or value is shown. To change the default or to enter a value, click the scope drop-down to the left of the parameter field and choose one of the following:

| Field               | Description                                                                                                    |
|---------------------|----------------------------------------------------------------------------------------------------|
| Address Pool        | Enter the IPv4 prefix range, in the format <b>prefix/length</b> , for the pool of addresses in the service-side network for which the router interface acts as the DHCP server.                                     |
| Exclude             | Enter one or more IP addresses to exclude from the DHCP address pool.<br>To specify multiple individual addresses, list them separated by a comma.<br>To specify a range of addresses, separate them with a hyphen. |
| Lease Time(seconds) | Specify how long a DHCP-assigned IP address is valid.<br>Range: 60 through 31536000 seconds                                                                                                    |
|                     | Default: 86400                                                                                                    |

#### **Basic Configuration**

#### **Static Lease**

| Field            | Description                                                                           |
|------------------|---------------------------------------------------------------------------------------|
| Add Static Lease |                                                                                       |
| MAC Address      | Enter the MAC address of the client to which the static IP address is being assigned. |
| IP               | Enter the static IP address to assign to the client.                                  |

I

| Field           | Description                                                           |
|-----------------|-----------------------------------------------------------------------|
| Add Option Code |                                                                       |
| Code            | Configure the option code.                                            |
|                 | Range: 1-254                                                          |
| Туре            | Choose one of the three types:                                        |
|                 | ASCII: Specify an ASCII value.                                        |
|                 | • Hex: Specify a hex value.                                           |
|                 | • IP: Specify IP addresses. You can specify up to eight IP addresses. |

### **DHCP Options**

### Advanced

| Field           | Description                                                                                                    |
|-----------------|----------------------------------------------------------------------------------------------------|
| Interface MTU   | Specify the maximum MTU size of packets on the interface.<br>Range: 68 to 65535 bytes                                                                           |
| Domain Name     | Specify the domain name that the DHCP client uses to resolve hostnames.                                                                                         |
| Default Gateway | Enter the IP address of a default gateway in the service-side network.                                                                                          |
| DNS Servers     | Enter one or more IP address for a DNS server in the service-side network.<br>Separate multiple entries with a comma. You can specify up to eight<br>addresses. |
| TFTP Servers    | Enter the IP address of a TFTP server in the service-side network. You can specify one or two addresses. If two, separate them with a comma.                    |

# **Object Tracker**

Use the Tracker feature to track the status of the tracker endpoints

The following table describes the options for configuring the Object Tracker feature.

### **Basic Settings**

| Parameter Name    | Description                                                                                                    |
|-------------------|----------------------------------------------------------------------------------------------------|
| Name              | Name of the tracker. The name can be up to 128 alphanumeric characters. You can configure up to eight trackers. |
| Description       | Enter a description for the Object Tracker                                                                      |
| Object Tracker ID | Name of the object tracker                                                                                      |

| Parameter Name       | Description                                                                                                    |
|----------------------|----------------------------------------------------------------------------------------------------|
| Interface Name       | Enter the global or device-specific tracker interface name. For example,<br>Gigabitethernet1 or Gigabitethernet2                                                                                                    |
| Interface Track Type | Duration to wait for the probe to return a response before declaring that the transport<br>interface is down. Range: 100 through 1000 milliseconds. Default: 300 milliseconds<br>. The options are:<br>• Line-protocol<br>• Ip-routing<br>• Ipv6-routing |
| Route IP             | Route IP prefix of the network                                                                                                    |
| Route IP Mask        | Subnet mask of the network                                                                                                    |
| VRF Name             | VRF name to be used as the basis to track route reachability                                                                                                    |
| Delay Up (Seconds)   | Sets delay of from 0 to 180 seconds before communication of up status of the tracked object or list of objects                                                                                                    |
| Delay Down (Seconds) | Sets delay of from 0 to 180 seconds before communication of down status of the tracked object or list of objects                                                                                                    |

# **Object Tracker Group**

Use this feature to configure an object tracker group. To ensure accurate tracking, add at least two object trackers before creating an object tracker group.

| Bas | sic | Setti | nas |
|-----|-----|-------|-----|
| _   |     |       |     |

| Parameter Name    | Description                                                                                                    |
|-------------------|----------------------------------------------------------------------------------------------------|
| Object tracker ID | Enter an ID for the object tracker group.                                                                                                    |
|                   | Range: 1 through 1000                                                                                                    |
| Object tracker    | Select a minimum of two previously created object trackers from the drop-down list.                                                                                                 |
| Reachable         | Choose one of the following values:                                                                                                    |
|                   | • <b>Either</b> : Ensures that the transport interface status is reported as active if either one of the associated trackers of the tracker group reports that the route is active. |
|                   | • <b>Both</b> : Ensures that the transport interface status is reported as active if both the associated trackers of the tracker group report that the route is active.             |

|                                                                                                    | Parameter Name       | Description                                                                                                    |
|----------------------------------------------------------------------------------------------------|----------------------|----------------------------------------------------------------------------------------------------|
| Delay Up (Seconds)Sets delay of from 0 to 180 seconds before communication of up status of<br>object or list of objects |                      | Sets delay of from 0 to 180 seconds before communication of up status of the tracked object or list of objects   |
|                                                                                                    | Delay Down (Seconds) | Sets delay of from 0 to 180 seconds before communication of down status of the tracked object or list of objects |

# **Route Policy**

Use this feature to configure the policy-based routing if you want certain packets to be routed through a specific path other than the obvious shortest path.

The following table describes the options for configuring the route policy feature.

| Field                 | Description                                                                                                    |  |
|-----------------------|----------------------------------------------------------------------------------------------------|--|
| Routing Sequence Name | Specifies the name of the routing sequence.                                                                                                    |  |
| Protocol              | Specifies the internet protocol. The options are IPv4, IPv6, or Both.                                                                                                   |  |
| Condition             | Specifies the routing condition. The options are:<br>• Address<br>• AS Path List<br>• Community List<br>• Extended Community List<br>• BGP Local Preference<br>• Metric |  |
|                       | Next Hop     Interface     OSBE Tag                                                                                                    |  |
|                       | • USPF Tag                                                                                                    |  |
| Action Type           | Specifies the action type. The options are: Accept or Reject.                                                                                                    |  |

| Field            | Description                                           |
|------------------|-------------------------------------------------------|
| Accept Condition | Specifies the accept condition type. The options are: |
|                  | • AS Path                                             |
|                  | • Community                                           |
|                  | Local Preference                                      |
|                  | • Metric                                              |
|                  | • Metric Type                                         |
|                  | • Next Hop                                            |
|                  | • Origin                                              |
|                  | • OSPF Tag                                            |
|                  | • Weight                                              |
|                  |                                                       |

# VRF

## DNS

The following table describes the options for configuring the Management VRF feature.

| Field      | Description                                                                                                    |  |
|------------|----------------------------------------------------------------------------------------------------|--|
| VRF Name   | Enter a name for the VRF.                                                                                                    |  |
| RD         | Specify a route distinguisher for the VRF or use the system default.<br>A route distinguisher helps distinguish the distinct virtual private network<br>routes of customers who connect to the provide |  |
| DNS        |                                                                                                    |  |
| IP Address | Enter the IP address of the primary DNS server in this VRF<br>This IP address is used for resolving the Cisco SD-WAN Validator hostname                                                                |  |

### **Host Mapping**

| Field                | Description                                                                         |  |
|----------------------|-------------------------------------------------------------------------------------|--|
| Add New Host Mapping |                                                                                     |  |
| Hostname             | Enter the hostname of the DNS server. The limit is 128 characters.                  |  |
| List of IP           | Enter IP addresses to associate with the hostname. Separate the entries with commas |  |

| Description                                                                                                    |  |
|----------------------------------------------------------------------------------------------------|--|
|                                                                                                    |  |
| Enter the IPv4 address or prefix, in decimal four-point-dotted notation, to configure the VRF.                                                                                                    |  |
| Enter the subnet mask for the prefix or the IP address. You can also choose a subnet mask from the drop-down list.                                                                                                    |  |
| Choose one of the following options to configure the Next Hop to reach the static route:                                                                                                    |  |
| • Next Hop: When you choose this option and click Add , the following fields are displayed :                                                                                                    |  |
| • Address: Specify the next-hop IPv4 address.                                                                                                    |  |
| • Administrative distance: Specify the administrative distance for the route.                                                                                                    |  |
| Object Tracker/Object Tracker Group:                                                                                                    |  |
| Object tracking is a mechanism for tracking an object to take any client action on another object as configured by the client. You can identify each tracked object by a unique name that is specified by the track parameter. |  |
| Select an object from the drop-down list.                                                                                                    |  |
| • <b>Null 0</b> : Enable this option to set the next hop to be the null interface.<br>All packets sent to this interface are dropped without sending any ICMP messages.                                                        |  |
| • Administrative distance: Specify the administrative distance for the route.                                                                                                    |  |
| • dhcp                                                                                                    |  |
| • Administrative distance: Enter the administrative distance for the route.                                                                                                    |  |
| • Interface: Click Add and specify the following details:                                                                                                    |  |
| • <b>Interface Name</b> : Specify a valid interface or choose a value from the drop-down list.                                                                                                    |  |
| • Add Next Hop:                                                                                                    |  |
| • Address: Specify the next-hop IPv4 address.                                                                                                    |  |
| • Administrative distance: Specify the administrative distance for the route.                                                                                                    |  |
|                                                                                                    |  |

| Field             | Description                                                                                                    |
|-------------------|----------------------------------------------------------------------------------------------------|
| IPv6 Static Route |                                                                                                    |
| Prefix            | Enter the IPv6 address or prefix, in decimal four-point-dotted notation, and the prefix length of the IPv6 static route to configure in the VRF.                        |
| Gateway           | Choose one of the following options to configure the Next Hop to reach the static route:                                                                                |
|                   | • Next Hop: Select this option and click Add, the following fields are displayed :                                                                                      |
|                   | • Address: Specify the next-hop IPv4 address.                                                                                                    |
|                   | • Administrative distance: Specify the administrative distance for the route.                                                                                           |
|                   | • <b>Null 0</b> : Enable this option to set the next hop to be the null interface.<br>All packets sent to this interface are dropped without sending any ICMP messages. |
|                   | • Administrative distance: Specify the administrative distance for the route.                                                                                           |
|                   | • Interface: Click Add and specify the following details:                                                                                                    |
|                   | • Interface Name: Specify a valid interface or choose a value from the drop-down list.                                                                                  |
|                   | • Next Hop:                                                                                                    |
|                   | • Address: Specify the next-hop IPv4 address.                                                                                                    |
|                   | • Administrative distance: Specify the administrative distance for the route.                                                                                           |
|                   |                                                                                                    |

### NAT

| NAT                |                                                                     |
|--------------------|---------------------------------------------------------------------|
| NAT Enable         | Use the toggle button to enable NAT                                 |
| Add NAT Interfaces | Add interfaces that are facing the Internet an the internal servers |
| Static NAT         | Add a static NAT mapping                                            |
| Static NAT Subnet  | Define the subnet for the NAT mapping                               |
| NAT Port Forward   | Define NAT port forwarding rules                                    |
| Dynamic NAT        | Define Dynamic NAT rules.                                           |

r

### **Route Leak**

| Route leak from Global VRF      |                                                                                                    |  |
|---------------------------------|----------------------------------------------------------------------------------------------------|--|
| Route Protocol                  | Choose a protocol from the available options to leak routes from global VRF to the service VRF that you are configuring.             |  |
| Select Route<br>Policy          | Choose a route policy from the drop-down list.                                                                                       |  |
| Redistribution (in              | VRF)                                                                                                    |  |
| Protocol                        | Choose a protocol from the available options to redistribute the leaked routes.                                                      |  |
| Select Route<br>Policy          | Choose a route policy from the drop-down list.                                                                                       |  |
| Route leak to Glo               | bal VRF                                                                                                    |  |
| Route Protocol                  | Choose a protocol from the available options to leak routes from the service VRF that you are configuring to the global VRF.         |  |
| Select Route<br>Policy          | Choose a route policy from the drop-down list.                                                                                       |  |
| Redistribution (in              | global VRF)                                                                                                    |  |
| Protocol                        | Choose a protocol from the available options to redistribute the leaked routes.                                                      |  |
| Select Route<br>Policy          | Enter the name of the route policy.                                                                                                  |  |
| Route leak from o               | ther Service VRF(s)                                                                                                    |  |
| Source VRF                      | Enter a value of the source VRF.                                                                                                    |  |
| Route Protocol                  | Choose a protocol from the available options to leak routes from the source service VRF to the service VRF that you are configuring. |  |
| Select Route<br>Policy          | Choose a route policy from the drop-down list.                                                                                       |  |
| Redistribution (in Service VRF) |                                                                                                    |  |
| Protocol                        | Choose a protocol from the available options to redistribute the leaked routes.                                                      |  |
| Select Route<br>Policy          | Choose a route policy from the drop-down list.                                                                                       |  |

# **IPv4/IPv6 Static Route Service**

### IPv4/IPv6 Static Route

| Field                 | Description |
|-----------------------|-------------|
| Add IPv4 Static Route |             |

| Field                 | Description                                                                                                    |  |
|-----------------------|----------------------------------------------------------------------------------------------------|--|
| IP Address*           | Enter the IPv4 address or prefix, in decimal four-point-dotted notation, and the prefix length of the IPv4 static route to configure in the VPN.                     |  |
| Subnet Mask*          | Enter the subnet mask.                                                                                                    |  |
| Gateway*              | Choose one of the following options to configure the next hop to reach the static route:                                                                             |  |
|                       | • <b>nextHop</b> : When you choose this option and click <b>Add Next Hop</b> , the following fields appear:                                                          |  |
|                       | • Address*: Enter the next-hop IPv4 address.                                                                                                    |  |
|                       | • Administrative distance*: Enter the administrative distance for the route.                                                                                         |  |
|                       | • dhcp                                                                                                    |  |
|                       | • <b>null0</b> : When you choose this option, the following field appears:                                                                                           |  |
|                       | • Administrative distance: Enter the administrative distance for the route.                                                                                          |  |
| Add IPv6 Static Route |                                                                                                    |  |
| Prefix*               | Enter the IPv6 address or prefix, in decimal four-point-dotted notation, and the prefix length of the IPv6 static route to configure in the VPN.                     |  |
| Next Hop/Null 0/NAT   | Choose one of the following options to configure the next hop to reach the static route:                                                                             |  |
|                       | • Next Hop: When you choose this option and click Add Next Hop, the following fields appear:                                                                         |  |
|                       | • Address*: Enter the next-hop IPv6 address.                                                                                                    |  |
|                       | Administrative distance*: Enter the administrative distance for the route.                                                                                           |  |
|                       | • Null 0: When you choose this option, the following field appears:                                                                                                  |  |
|                       | • <b>NULL0*</b> : Enable this option to set the next hop to be the null interface. All packets sent to this interface are dropped without sending any ICMP messages. |  |
|                       | • NAT: When you choose this option, the following field appears:                                                                                                    |  |
|                       | • <b>IPv6 NAT</b> : Choose NAT64 or NAT66.                                                                                                    |  |

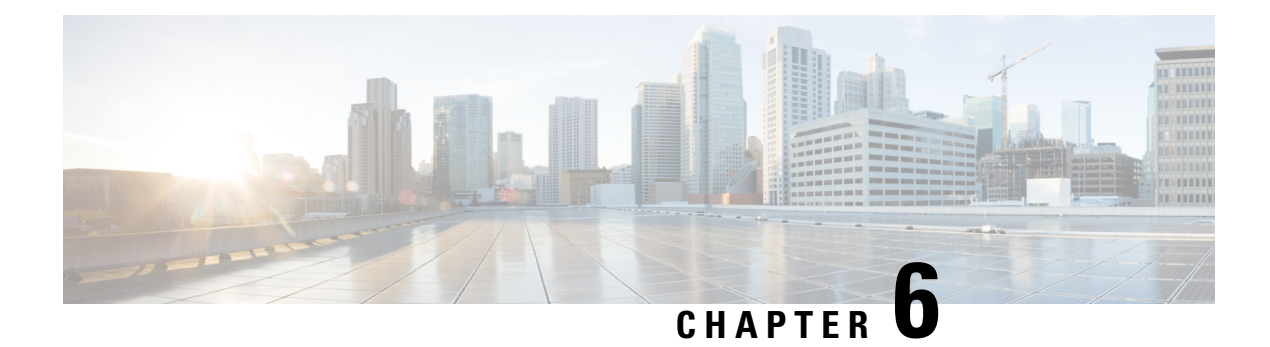

# **Policy Object Profile**

The Policy Object feature profile enables you to attach policy configurations to a device.

The following table describes the options for configuring the policy profile.

### Table 4:

| Field      | Description                                                                           |
|------------|---------------------------------------------------------------------------------------|
| Choose     | Choose an existing profile from the Profiles table.                                   |
| existing   |                                                                                       |
| Create new | When you choose this option, the following fields appear:                             |
|            | • Name: Enter a name for the profile.                                                 |
|            | • Description: Enter a description of the profile.<br>The description can contain any |
|            | characters and spaces.                                                                |